檔 號: 保存年限:

## 中華民國醫師公會全國聯合會 函

地址:10688台北市安和路一段29號9樓 承辦人:黃佩宜 電話:(02)2752-7286分機131 傳真:(02)2771-8392 電子信箱:petty124@tma.tw

### 受文者:臺中市大臺中醫師公會

發文日期:中華民國106年2月9日

發文字號:全醫聯字第1060000211號

速別:普通件

裝

密等及解密條件或保密期限:

附件:如說明一(0000211A00\_ATTCH1.pdf、0000211A00\_ATTCH2.pdf、0000211A00\_ATTCH3.pdf、0000211A00\_ATTCH4.pdf)

主旨:轉知衛生福利部中央健康保險署106年度「四天以上長假 期開診時段維護作業方式」,請協助轉知所屬會員,請查 照。

說明:

訂

一、依衛生福利部中央健康保險署中華民國106年2月3日健保 醫字第1060080710號函(附件)辦理。

二、相關訊息刊登本會網站。

正本:各縣市醫師公會 副本: 15:76-02:09文 15:78:50章

### 理事長 邱 泰 源

線

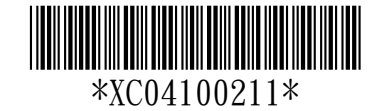

檔 號: 保存年限:

### 衛生福利部中央健康保險署 函

地址:臺北市信義路3段140號 傳真:(02)27026324 承辦人及電話:蘇健智(02)27065866轉3608 電子信箱:al10973@nhi.gov.tw

### 受文者:中華民國醫師公會全國聯合會

發文日期:中華民國106年2月3日 發文字號:健保醫字第1060080710號 速別:速件 密等及解密條件或保密期限: 附件:見說明(1060080710-1.pdf、1060080710-2.pdf、1060080710-3.pdf)

主旨:請貴會協助轉知所屬會員本署106年度「四天以上長假期

開診時段維護作業方式」,請查照。

說明:

裝

訂

線

- 一、貴會及所屬會員為提供民眾假期便利查詢就醫資訊,協助 本署於「健保資訊網服務系統(VPN)」登載本年度春節假 期院所開診情形,本署特此致謝。
- 二、上述由各院所登載之開診資訊將顯示於本署「全球資訊網 /長假期看診時段」及「全民健保快易通APP/長假期看診 時段」,供民眾查詢(附件1)。另為配合政府資料開放政策 ,相關長假期看診情形將待院所維護後放置本署「健康保 險資料開放服務平臺」供民眾及業者加值應用。
- 三、查106年人事行政局公告之四天以上連續假期計有4次,分 列如下:
  - (一)和平紀念日:2月25日至2月28日
  - (二)兒童節及民族掃墓節:4月1日至4月4日
  - (三)端午節:5月27日至5月30日
  - (四)國慶日:10月7日至10月10日

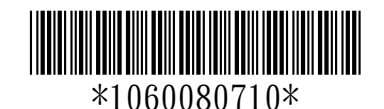

- 四、106年度本署將於上述連續假期連假前30天,於「健保資 訊網服務系統(VPN)/看診時段及掛號費維護專區」,開通 「長假期看診時段」欄位,請院所登錄其於假期間之開診 時段及科別,作業方式說明如下:
  - (一)於連續假期前30天,開放院所於VPN維護該長假期開診

科別及時段,維護方式詳附件2。

(二)如院所於該期間內未登載連假期間開診資訊,將於VPN

登錄頁面以彈跳式視窗顯示提醒院所登載(附件3)。

(三)如院所於假期前一周仍未進行維護,系統即預設院所連續假期開診情形同平日固定看診情形,如院所開診時段 有異動可再逕行維護。

五、本年度和平紀念日連續假期,將於106年2月2日開放維護

, 惠請貴會協助轉知會員登錄假期間開診情形。

正本:中華民國牙醫師公會全國聯合會、中華民國醫師公會全國聯合會、中華民國中醫 師公會全國聯合會、台灣醫學中心協會、中華民國區域醫院協會、台灣社區醫院 協會、中華民國診所協會全國聯合會

副本:本署各分區業務組 10.10-02-03

訂

線

## 健保署官網

| 徑:首頁>                     | > -          | 一般民眾 >                                          | 健保醫兆                                      | 廢服務 > 看:                | 診時段      | と 查 詢 服 務          | 务                     |
|---------------------------|--------------|-------------------------------------------------|-------------------------------------------|-------------------------|----------|--------------------|-----------------------|
| 简生福利<br>NATIONAL HEALTHIN | 部中<br>SURANC | 中央健康保險署<br>EADMINISTRATION MINISTRY OF HEALTH A | D WELF.                                   | 回首頁  網站導覽  English  兒童園 | 副地  人才招募 | 友善連結  RSS  FAQ   對 | 語詞彙  廉政圖地             |
| 認識健保署                     | <b>客</b> 俊   | 建保法令 資訊公開 @                                     | 北圖書館主                                     | 題專區資料下載意                | 見信箱 訂    | 「閱專區 OPEN          | DATA                  |
| 現在位罢:首頁 > 一般民眾            | > 網路         | 8申辦及查詢 > 就醫資訊                                   |                                           | 字級設定: 小中大巨              | 健康存摺、    | 補充保費、健保卡           | Q 進階                  |
|                           |              |                                                 |                                           |                         |          |                    |                       |
| <u> 一</u> 般民眾             |              | 一般民                                             | 眾                                         |                         |          |                    | -                     |
| 投保服務(含新生兒                 |              |                                                 |                                           |                         |          |                    | and the second second |
| 單一窗口作業)                   | *            |                                                 |                                           |                         |          |                    |                       |
| 網路申辦及查詢                   | *            |                                                 |                                           |                         |          | 😹 友善列印 🔗           | 寄給朋友                  |
| 保險費計算與繳納                  | *            | ④特約醫療院所                                         | 昏診時段杳詢                                    |                         |          |                    |                       |
| 欠費催繳異議                    |              |                                                 |                                           |                         |          |                    |                       |
| 申辦健保卡                     | ×            | 資料更新日期:10602                                    | 02 共71983人                                | K.                      |          |                    |                       |
| 經濟弱勢協助措施                  | •            |                                                 | 查詢條何                                      | 件                       |          | 查詢顯示方式             |                       |
| 健保醫療服務                    | *            | 1.年度季別:<br>2.分區業務组:                             | 106年度 V<br>全部 V                           |                         |          | 每次顯示 10 雪          | Ě                     |
| 常見就醫自費項目                  | •            | 3.縣市:                                           | 全部 ▼                                      |                         |          | 開始查詢 重新            | 醫擇                    |
| 自墊醫療費用核退                  | *            | 4.哪顉市區:<br>5.地址:                                |                                           |                         | ]        |                    |                       |
| 就醫申訴服務                    |              | 6.特約類別:<br>7.際事機構名紙:                            | 全部 ▼                                      | 之道                      |          |                    |                       |
| 常見問答                      |              | 8.醫事機構代碼:                                       | ■ 朝八田 尹 (3) 府<br>請輸入醫事機構                  | 代碼                      |          |                    |                       |
|                           |              | 9.診療科別:                                         | 全部 ▼                                      |                         |          |                    |                       |
| ■ 按床单世                    |              | 10.診療時段:<br>11.特定節日看診:                          | 王司 [] [] [] [] [] [] [] [] [] [] [] [] [] | ╪┉┍╪┉╦┎<br>▼■┟╪┉┞╪┉╔┟   |          |                    |                       |
| 健保業務懶人包                   | •            |                                                 | 請選擇<br>106年2月25日                          |                         |          |                    |                       |
| 投保單位成立與異動                 | •            | National Health Insurance Ad                    | 106年2月25日                                 | ealth and Welfare       |          | 〈回上頁               | ^ 回最上方                |
| 網路申辦及查詢                   | ×            |                                                 | 106年2月27日<br>106年2月28日                    |                         |          |                    |                       |
| 扣保里動趨中辦                   |              |                                                 |                                           |                         |          | 1                  |                       |

## 全民健保行動快易通APP

路徑:院所查詢>條件查詢或附近院所>點選「診療時段」或「長假期時段」

| epaper  | 行動快易通    |                    |       | 醫療快搜      |        | 醫療快搜                                                                                                    |                                              |
|---------|----------|--------------------|-------|-----------|--------|----------------------------------------------------------------------------------------------------|----------------------------------------------|
| 的厝邊好醫師! | 第二屆健康存摺加 | 值應用APP創意:          |       |           | $\sim$ | 特約類別 診所<br>診療科別 家醫科                                                                                                    | •                                            |
|         | e        | 24.                | 診療科別  | 兒科        | -      | 診療時段 請選擇                                                                                                    | ▼ □ 下午 □ 晚上                                  |
| 院所查詢    | 健康存摺     | 行動櫃檯               | 特約類別  | 診所        | -      | 長假期時段 106年1月27日                                                                                                    | = <u>-</u>                                   |
|         | 2        | -                  | 服務項目  | 請選擇       | -      | ✓ 上午<br>華川11014寸創園區、<br>地圖 衛星檢視                                                                                                    | 市民大道高;                                       |
| 醫療快搜    | 服務據點     | 健保法規               | 預防保健  | 請選擇       | -      | 忠孝新生站                                                                                                    | 忠孝敦化<br>一一一一一一一一一一一一一一一一一一一一一一一一一一一一一一一一一一一一 |
|         | ?        | E                  | 已加入計畫 | 請選擇       | -      | 仁愛路二段                                                                                                    |                                              |
| 急診待床    | 健保Q&A    | 健保快訊               | 診療時段  | 請選擇       | •      | 大安和林公園站@                                                                                                    | **                                           |
|         |          |                    |       | 🗌 上午 🗌 下  | 午 🗌 晚上 | 2 金藤街 人 ウォサ 周囲                                                                                                    |                                              |
|         |          |                    | 長假期時段 | 106年1月27日 | - E    | 大安森林公園 の青田七六                                                                                                    | ● 「「「」」」                                     |
|         |          | 0                  |       | 🗌 上午 🗹 下  | 午 🔽 晚上 |                                                                                                    |                                              |
|         |          | []]<br>置認證<br>健保網站 | 條件查詢  | 附近        | ī院所    | a the second second sec |                                              |

# 醫務行政作業

# 看診資料維護操作說明

備註:內容參考「健保資訊網服務系統」/下載專區/醫務行政作業使用者手冊

一、 點選此作業畫面如下。

系統會依登入的醫事機構代碼,顯示看診資料。

|                      |                             |        |                |                   |                |                    |       |              | 網站地圖            | 虛擬          | 診所腎                                                                                                    | <b>孙麗</b> :                                                                                                    | 您好                                                                                                    | 登出             |   |
|----------------------|-----------------------------|--------|----------------|-------------------|----------------|--------------------|-------|--------------|-----------------|-------------|----------------------------------------------------------------------------------------------------|----------------------------------------------------------------------------------------------------|----------------------------------------------------------------------------------------------------|----------------|---|
| ● 我的首頁 > 醫務行政 > 看診資料 |                             |        |                |                   |                |                    |       |              |                 |             |                                                                                                    |                                                                                                    |                                                                                                    |                |   |
| 現行作業區 🔇 🔗 😡<br>連線資料  | ● 看診                        | 資料     |                |                   |                |                    |       |              |                 |             |                                                                                                    |                                                                                                    |                                                                                                    |                |   |
| 看診資料                 | *看診年度 102 🗸 (每年11月開放下個年度維護) |        |                |                   |                |                    |       |              |                 |             |                                                                                                    |                                                                                                    |                                                                                                    |                |   |
| 通訊資料維護               |                             |        |                |                   |                |                    |       |              |                 |             |                                                                                                    |                                                                                                    |                                                                                                    |                |   |
|                      |                             | 備註     | 可描述技           | 號費                |                |                    |       |              |                 |             |                                                                                                    |                                                                                                    |                                                                                                    |                |   |
|                      | 固定看診時段                      |        |                |                   |                |                    |       |              |                 |             |                                                                                                    |                                                                                                    |                                                                                                    |                |   |
|                      | *看診起日                       | 102/11 | /25            | <b>=</b> (p       | 民國年月日          | ∃)                 |       |              | 星期—             | _           | =                                                                                                    | 79                                                                                                    | Ŧ                                                                                                    | $\frac{1}{10}$ | н |
|                      | 看診迄日                        | 102/12 | /31            | <mark>(</mark> 民國 | 年月日)           |                    |       |              | 上午              | <b>&gt;</b> | <b>&gt;</b>                                                                                                    |                                                                                                    |                                                                                                    |                |   |
|                      | 備註:                         | 可描述    | 看診時段!<br>提供急診服 | 與急診<br>務者,        | 》服務(若7<br>諸於備註 | <b>有)</b><br>欄位說明: | 俾民眾就醫 | <b>器参考」。</b> | 晚上 ☑            | <b>V</b>    | <ul> <li>Image: A state</li> <li>Image: A state</li> <li>Image: A state<th><ul> <li>Image: A start of the start of the start of</li></ul></th><th><ul> <li>Image: A start of the start of the start of</li></ul></th><th></th><th></th></li></ul> | <ul> <li>Image: A start of the start of the start of</li></ul> | <ul> <li>Image: A start of the start of the start of</li></ul> |                |   |
|                      |                             |        | 院所             | 所自訂化              | 休診日期           | :當日期被              | 點選成黑色 | ,表示該日為       | 爲特休日。           |             |                                                                                                    |                                                                                                    |                                                                                                    |                |   |
|                      |                             |        | <_             | 上月                | 十一月            | 2013               | 今天    | ŧ            | 十二月 2 <u>01</u> | 3           | 下月>                                                                                                    |                                                                                                    |                                                                                                    |                |   |

| <u></u> |    |     |                     |    |    |    | $\sim$ |    |    |    |    |    | 111 |
|---------|----|-----|---------------------|----|----|----|--------|----|----|----|----|----|-----|
|         | H  | -—月 | ] ❤ 2013 ❤ 十二月 2013 |    |    |    |        |    |    |    |    |    |     |
| -       | _  | Ξ   | 四                   | 五  | 六  | 日  |        | _  | Ξ  | 四  | 五  | 六  | 日   |
|         |    |     |                     | 1  | 2  | 3  |        |    |    |    |    |    | 1   |
| 4       | 5  | 6   | 7                   | 8  | 9  | 10 | 2      | 3  | 4  | 5  | 6  | 7  | 8   |
| 11      | 12 | 13  | 14                  | 15 | 16 | 17 | 9      | 10 | 11 | 12 | 13 | 14 | 15  |
| 18      | 19 | 20  | 21                  | 22 | 23 | 24 | 16     | 17 | 18 | 19 | 20 | 21 | 22  |
| 25      | 26 | 27  | 28                  | 29 | 30 |    | 23     | 24 | 25 | 26 | 27 | 28 | 29  |
|         |    |     |                     |    |    |    | 30     | 31 |    |    |    |    |     |

### (單一科別院所)-範例

長假期看診時段:106年和平紀念日連假(若當天有提供「急診」請勾選;「當天、當時段、提供之門診診療科別」亦請勾選)

| 日期<br>時段 | 科別 | 2/25 | 2/26 | 2/27 | 2/28 |    |
|----------|----|------|------|------|------|----|
| 急診       |    |      |      |      |      |    |
| 上午       |    |      |      |      |      |    |
| 下午       |    |      |      |      |      |    |
| 晚上       |    |      |      |      |      |    |
| 備註       |    |      |      |      |      |    |
|          |    |      |      |      |      | 儲存 |

健保資訊網服務系統/看診資料維護操作說明

#### (兩科別以上的院所)-範例

長假期看診時段:106年和平紀念日連假(若當天有提供「急診」請勾選;「當天、當時段、提供之門診診療科別」亦請勾選)

| 日期<br>時段 | 科別 | 2/25 | 2/26 | 2/27 | 2/28 |    |  |  |  |
|----------|----|------|------|------|------|----|--|--|--|
| 急診       |    |      |      |      |      |    |  |  |  |
| 上午       |    |      |      |      |      |    |  |  |  |
| 下午       |    |      |      |      |      |    |  |  |  |
| 晚上       |    |      |      |      |      |    |  |  |  |
| 備註       |    |      |      |      |      |    |  |  |  |
|          |    |      |      |      |      | 儲存 |  |  |  |

## (兩科別以上的院所按□符號,展開該時段之所有診療科別)-範例

長假期看診時段:106年和平紀念日連假(若當天有提供「急診」請勾選;「當天、當時段、提供之門診診療科別」亦請勾選)

| 日期<br>時段 | 科別  | 2/25 | 2/26 | 2/27 | 2/28 |
|----------|-----|------|------|------|------|
| 急診       |     |      |      |      |      |
|          |     |      |      |      |      |
|          | 內科  |      |      |      |      |
| 上午       | 精神科 |      |      |      |      |
|          | 復健科 |      |      |      |      |
|          |     |      |      |      |      |
|          | 內科  |      |      |      |      |
| 下午       | 精神科 |      |      |      |      |
|          | 復健科 |      |      |      |      |
|          |     |      |      |      |      |
|          | 內科  |      |      |      |      |
| 晚上       | 精神科 |      |      |      |      |
|          | 復健科 |      |      |      |      |
| 備註       |     |      |      |      |      |
|          |     |      |      |      |      |

(一) 欲維護看診資料資料時

新增資料:輸入看診年度等必要欄位。(必要欄位請參考畫面中之紅色
 \*標籤)後,按儲存鍵,將資料寫入資料庫。

- 更正資料:修改看診年度等欲修改的欄位後,按儲存鍵,將資料寫 入資料庫。
- 刪除資料:將特休月份之資料清除後按儲存 鍵,將該特休月份資料從 資料庫刪除。
- 4. 離開:按「我的首頁」,即可結束本作業製作業清單。
- 5. 新增看診資料補充說明如下:
  - (1) 看診資料維護包括:
     \*固定看診時段維護:

-若有更改請即時維護,只能維護當月至次月的看診時段;若欲 修正看診時段,應修改「看診起日」及「看診時段」後,按儲 存鍵,系統則紀錄異動日期及內容。

-每年<u>12</u>月起開放維護次年度固定看診時段。

- \*長假期看診時段:長假期開始前 30 天(健保署視需要調整天數), 呈現維護畫面,長假期結束後維護畫面消失。
- \*特定休診日期:當日期被點選成黑色,表示該日為特休日,若為 正常之假日(週六、週日)不需點選。
- \*上述三種作業,俟需要分別維護,待全部輸入完畢後可一次按 儲存鍵,系統會自動存入各自資料庫。
- \*上次登錄日期及上次登錄者代號查詢欄位,呈現每月最後一筆 異動日期資料,共12筆,供院所檢視登錄情形之參考。
- (2) 看診資料限制在>=系統年度、特休資料限制在>=系統年月。
- (3) 看診備註備註不可超過 80 個字(位元),且中文字必須是 Big 5 碼,不可有難字。

\*如有提供急診服務者,請於看診備註欄位說明,俾民眾就醫參考。

(4) 特休資料:可維護登錄當月起至當年度 12 月底止之資料;每次 顯示二個月,當滑鼠按後二月時,則自動由目前最大月+2 個月, 但不可超過迄月,同理,當滑鼠按前二月時,則自動由目前最小 月-2 個月,但不可超過起月。

- (5) 長假期看診(含診療科別)時段:若節日期間有任何一個(含)以上時段開業看診,則必須輸入,輸入方式如下:。
  - \*納入長假期看診之診療科別有家醫科、內科、外科、兒科、婦產 科、骨科、神經外科、泌尿科、耳鼻喉科、眼科、皮膚科、神經 科、精神科、復健科、整形外科、牙科、中醫科。
  - \*特約院所若未設置診療科別或僅設置一個診療科別,則不顯示診 療科別,維護方式同『固定看診時段』。
  - \*特約院所若未設置診療科別,則在全球資訊網上西醫顯示不分 科、中醫顯示中醫科、牙醫顯示牙科。
  - \*當上午、中午、晚上等三個時段間有出現ⅠⅠ,表示該院所設置多個診療科別,請按Ⅰ符號,展開該時段之所有診療科別,並將需看診之科別打勾,可以複選多個診療科別。
  - \*長假期看診期間,若當天有提供「急診」請必須勾選。

## VPN登錄提醒畫面

|                                                                                                    | 網站地面 基北直難診 五小蘭 您好 登出                                                                                                    |
|----------------------------------------------------------------------------------------------------|----------------------------------------------------------------------------------------------------|
|                                                                                                    | 院所於假期前一周仍未維護,系統即預設院所                                                                                                    |
| 服務項目         公告事項           特材價量調查         ※ddd(104.09.10) 詳細資料           醫療費用申報         ※ddd(104.09.10) 詳細資料                                                                                                    | 連續假期開診情形同平日固定看診情形。如院所開診時段有異動可再逕行維護。                                                                                                    |
| 重大傷病         ddddd           ***特定露品採購貸料調查作業         ※UserGuide_ICEE_RPT(VPN)(104.03.27)           標情管理者作業         ※使用電子化事業審查系統(PACS)送件並有填出                                                                                                    | )<br>(病歴號之案件・已於<br>                                                                                                    |
| <ul> <li>本前等室</li> <li>※使用、量子化参集等至系統」注意等項(102</li> <li>**TPN這讓收款收業</li> <li>1.電子化零集等查系統相關說明文件,就點選結</li> <li>2.若左下方出現「網頁發生錯誤」或曾於墨平台</li> <li>2.若左下方出現「網頁發生錯誤」或曾於墨平台</li> <li>網頁訊息</li> <li>#*一般習品採辦資料調查作業</li> <li>使保醫療資訊意識查讀系統</li> <li>使保醫療資訊意識查讀系統</li> <li>使保醫療資訊意識查讀系統</li> <li>使保醫療資訊意識查讀系統</li> <li>使保醫療資訊意識系統批次下常</li> <li>檢索協論結果申輕</li> </ul> | 301.25) 研究其14.<br>當實「下數求區」,服務項目雲取「電子化求業等查系統」,按「查詢」,<br>當使用本系統者,請除藥原HL7ComSetup并件再會新下數去裝:<br>一<br>一<br>一<br>一<br>一<br>一<br>一<br>一<br>一<br>一<br>一<br>一 |
| 出院病施申報           預檢醫療費用申報           保險對象用醫管理           拡牙牙位更正作業           總院申請作業           警療費用支付           ※毎日上午5:00至8:00因進行例行系統維護醫           於上午8:00單給能和檢檢,請勿將已上傳檔案                                                                                                    |                                                                                                    |
| (現保卡試督上像檢核結果查詢)                                                                                                    |                                                                                                    |